## How to Schedule Pathway Orientation

1) Begin by logging into MYGCSC at www.gulfcoast.edu

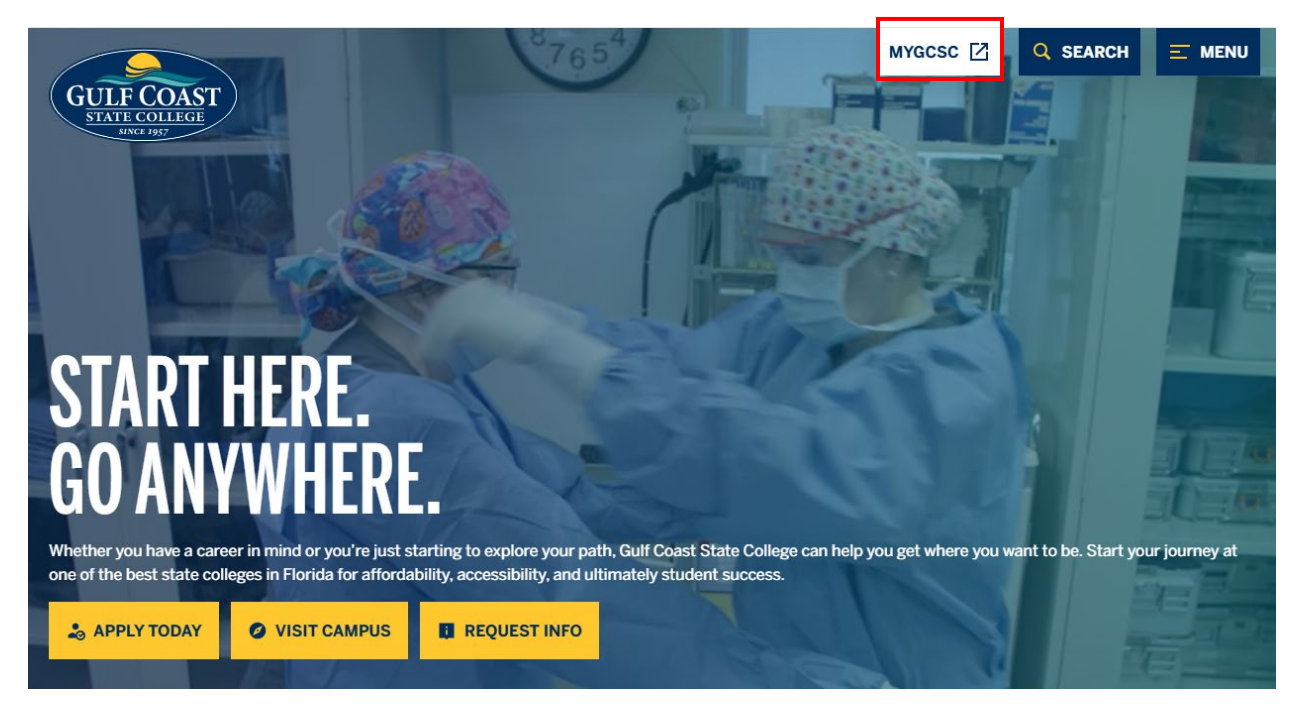

2) Select the Slate Student tile

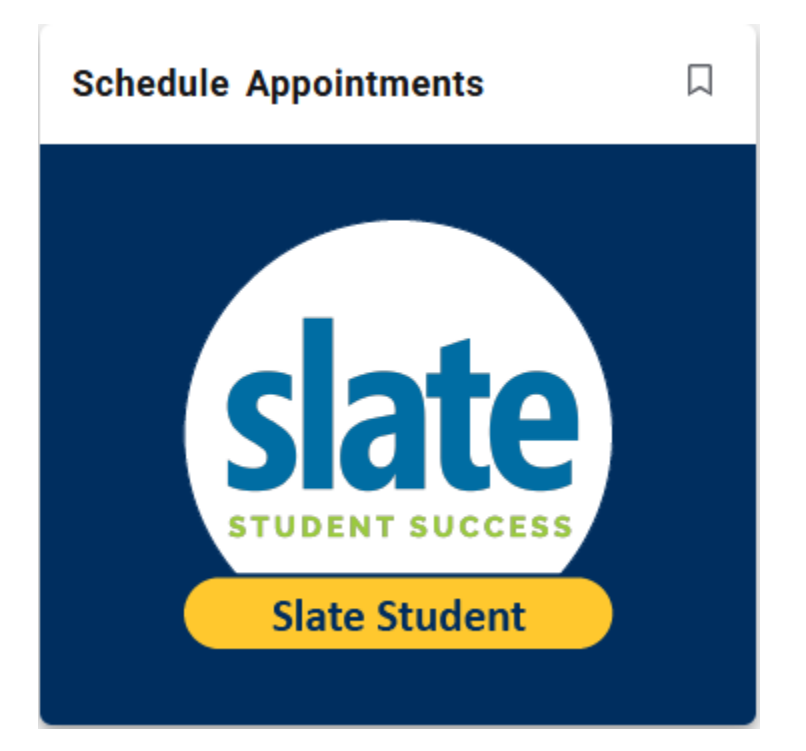

#### 3) Select Pathway Orientation

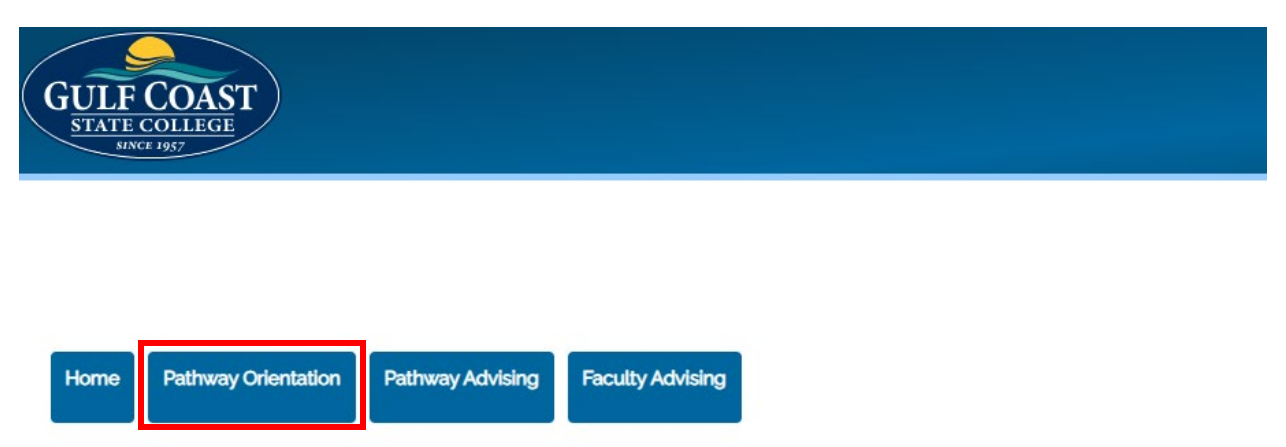

Welcome to your new appointment scheduler. Use the tabs above to choose the appointment you are looking to create.

### 4) Choose your Pathway and click Next

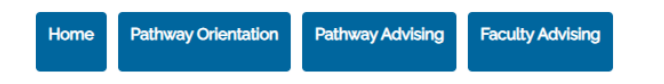

Pathway Orientation is your gateway to getting acquainted with Gulf Coast State College and the variety of programs it offers. Led by our Pathway Navigators. Pathway Orientation is tailored for first-time college students, providing an overview of degree options, program requirements, and the recommended course sequence from start to graduation. You will also receive hands-on assistance in registering for your first semester classes. Discover the abundance of campus resources available to support your journey towards success. Don't miss this essential step in starting your college experience off right!

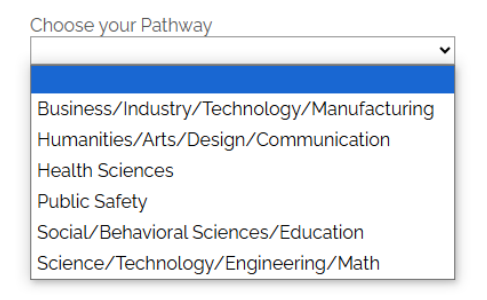

 Select the day you would like to attend a Pathway Orientation. There are five Pathway Orientations offered during summer 2025–four in-person and one virtual via Zoom.

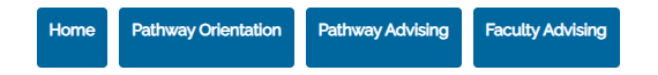

Pathway Orientation is your gateway to getting acquainted with Gulf Coast State College and the variety of programs it offers. Led by our Pathway Navigators. Pathway Orientation is tailored for first-time college students, providing an overview of degree options, program requirements, and the recommended course sequence from start to graduation. You will also receive hands-on assistance in registering for your first semester classes. Discover the abundance of campus resources available to support your journey towards success. Don't miss this essential step in starting your college experience off right!

| Choose your Pathway |       |
|---------------------|-------|
|                     | · · · |
|                     |       |
| Next                |       |

The Science, Technology, Engineering, and Mathematics Pathway is designed for students who are interested in pursuing advanced study that focuses on skills necessary for careers in sciences, medicine, engineering, and mathematics and applicable to a broad spectrum of careers. You will gain and develop skills such as critical thinking, analytical skills, innovation skills, and advanced inquiry skills that will position you to excel in your chosen career.

STEM Pathway Orientation 06/18/2025 09:00 AM Gulf Coast State College SUW 349 STEM Pathway Orientation

o6/26/2025 09:00 AM Gulf Coast State College SUW 349

STEM Pathway Orientation 07/09/2025 09:00 AM Gulf Coast State College SUW 349

Virtual STEM Pathway Orientation 07/16/2025 09:00 AM Online Event Gulf Coast State College

STEM Pathway Orientation 07/24/2025 09:00 AM Gulf Coast State College SUW 349

It is strongly recommended that you attend an in-person Pathway Orientation. The virtual option should only be chosen by students who are unable to attend in person.

# 6) Complete the registration form by verifying your **personal email** address, mobile phone number, and selecting the program you are interested in studying. Don't forget to click Submit!

## STEM Pathway Orientation

| Wednesday, June 18, 2025 at 9:00 AM until 11:00 AM | Central Daylight Time UTC -05:00 |
|----------------------------------------------------|----------------------------------|
|                                                    |                                  |

| Gulf Coast State College SUW 349<br>5230 W Highway 98<br>Panama City, FL 32401<br>United States |                     |                            | Florida State<br>University<br>Panama City<br>Next                                                                                                    |
|-------------------------------------------------------------------------------------------------|---------------------|----------------------------|----------------------------------------------------------------------------------------------------|
| The STEM Pathway Orientation will be held in SU                                                 | JW 349.             |                            | Carl Gray Park                                                                                                    |
| Scott Wilkes Test (scottrwilkes@gmail.com)<br>Not Scott Wilkes Test? Click here.                |                     | Log Out                    | Gilf Coast State College                                                                                                    |
|                                                                                                 |                     |                            | Berg Pipe Panama City<br>Berg Pipe Panama City<br>Berg Pipe Panama City |
| • First Name                                                                                    | Middle Name         |                            | Map and Directions                                                                                                    |
|                                                                                                 |                     | • Last N                   | Jame                                                                                                    |
| • Personal Email Address                                                                        |                     | • Gulf Coast Email Address |                                                                                                    |
|                                                                                                 |                     |                            |                                                                                                    |
| Mobile Number                                                                                   |                     |                            |                                                                                                    |
| You've chosen the Science/Technology/Engine                                                     | ering/Math pathway. |                            |                                                                                                    |
| What program are you interested in studying?                                                    | ]                   |                            |                                                                                                    |

Submit

# 7) The final step is to complete the **Pre-Survey Questionnaire**, and don't forget to click **SUBMIT!**

Pre Survey Pathway Orientation Questionnaire

| Scott Wilkes Test (scottrwilkes@gmail.com) Log O   Not Scott Wilkes Test? Click here. Log O                                                                            |                              |                          |                   |           |                 |  |  |  |
|----------------------------------------------------------------------------------------------------|------------------------------|--------------------------|-------------------|-----------|-----------------|--|--|--|
| You have chosen the Science/Technology/Engineering/Math pathway for orientation.                                                                                       |                              |                          |                   |           |                 |  |  |  |
|                                                                                                    | No confidence                | Little confidence        | Some confidence   | Confident | High Confidence |  |  |  |
| Currently, how<br>confident are you<br>that you have<br>chosen a<br>major/program of<br>study that is right<br>for you?                                                | 0                            | 0                        | 0                 | 0         | 0               |  |  |  |
| I currently know how                                                                                                    | w many credit hours I nee    | ed to complete my degre  | ee at Gulf Coast. |           |                 |  |  |  |
| <ul><li>○ Yes</li><li>○ No</li><li>○ Unsure</li></ul>                                                                                                    |                              |                          |                   |           |                 |  |  |  |
| Currently, I know wh                                                                                                    | nat courses are necessar     | y for my chosen degree a | at Gulf Coast.    |           |                 |  |  |  |
| <ul><li>○ Yes</li><li>○ No</li><li>○ Unsure</li></ul>                                                                                                    |                              |                          |                   |           |                 |  |  |  |
| Please indicate whe                                                                                                    | ere you will find the follow | ving assistance on camp  | us:               |           |                 |  |  |  |
| Mathematics home                                                                                                    | work                         |                          |                   |           |                 |  |  |  |
| GCSC Student ID Ca                                                                                                    | ard and Parking Decal        |                          |                   |           |                 |  |  |  |
| Test anxiety reducti                                                                                                    | on strategies<br>•           |                          |                   |           |                 |  |  |  |
| Paying for classes                                                                                                    | ~                            |                          |                   |           |                 |  |  |  |
| On-campus and online resource providing access to books, assistance with completing course assignments, and accessing databases necessary to support academic programs |                              |                          |                   |           |                 |  |  |  |
| Grammar, punctuati                                                                                                    | on, essay development,       | and reading comprehen    | sion assistance   |           |                 |  |  |  |

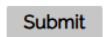